# How to Sign Up on the SeyID app?

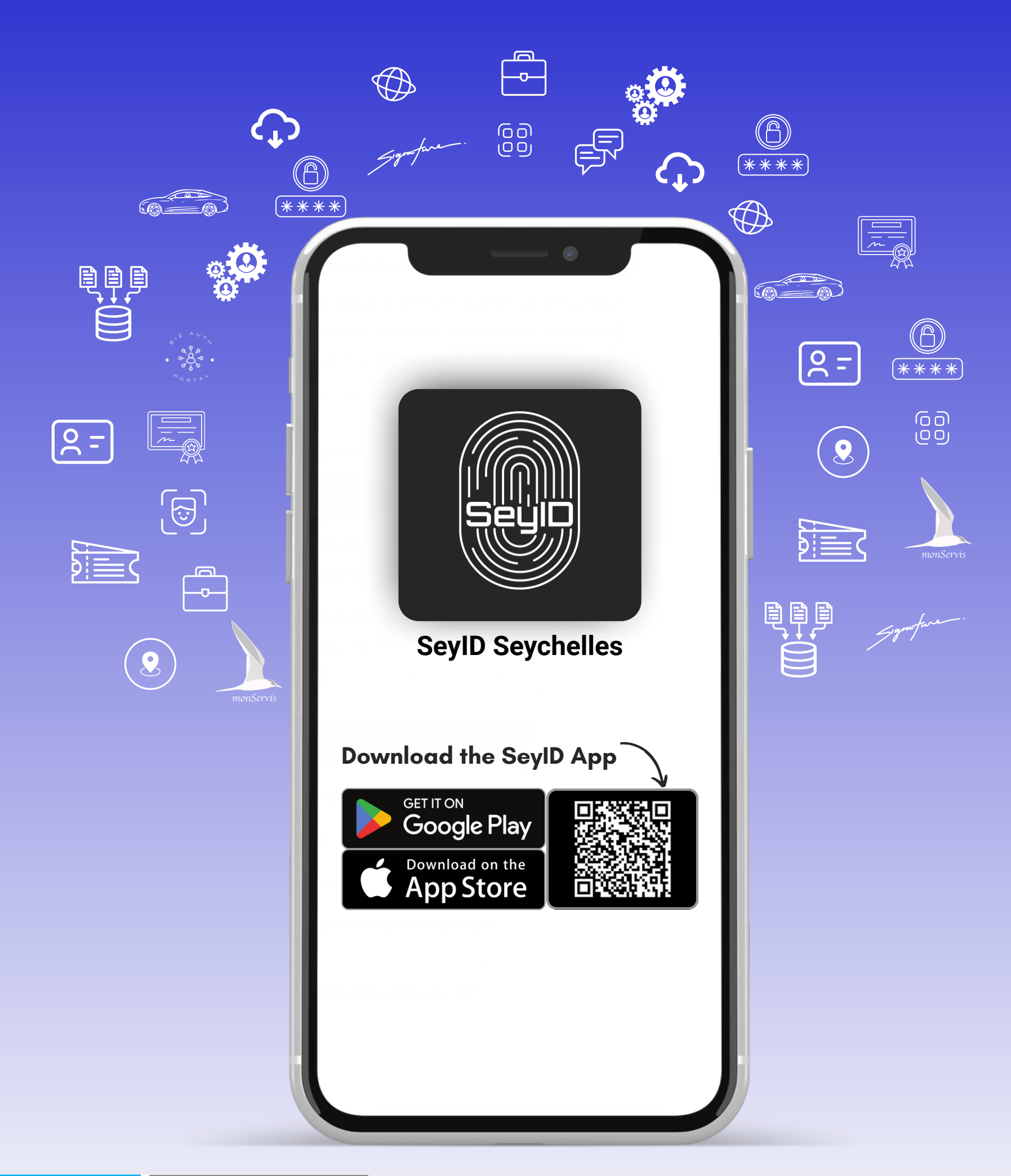

DICT DEPARTMENT OF INFORMATION COMMUNICATIONS TECHNOLOGY

#### Step 1: Registration

**NIN:** Type your NIN exactly as it appears on your National Identity card.

**LAST NAME:** Type your last name exactly as it appears on your National Identity card.

GIVEN NAMESType your given names exactly as it appears on your National Identity card.

**SEX:** Select the Sex which is written on your Identity card

**DOB:** Select the DOB which is written on your Identity card

|                                                             | SeyiD                                        |                                                   |
|-------------------------------------------------------------|----------------------------------------------|---------------------------------------------------|
| Sign Up                                                     |                                              |                                                   |
| Please enter your po<br>names, given name(<br>identity card | ersonal information<br>s), and date of birth | , NIN, last name, given<br>as it in your national |
| NIN (*)<br>000-0000-0                                       | 0-0-00                                       |                                                   |
| LAST NAME (*)<br>DOE                                        |                                              | ▼                                                 |
| GIVEN NAMES (*)<br>John,Bob                                 |                                              |                                                   |
| SEX (*)<br>Male                                             |                                              |                                                   |
| DOB (*)                                                     |                                              |                                                   |
| 31                                                          | Dec                                          | 1969                                              |
| 01                                                          | Jan                                          | 1970                                              |
|                                                             |                                              |                                                   |

#### SEYCHELLES NATIONAL IDENTITY CARD

| NIN         | 000-0000-0-0-00 |
|-------------|-----------------|
| Name        | DOE             |
|             | John,Bob        |
| Sex         | Male            |
| DOB         | 01 January 1970 |
| Valid Until | 01 June 2032    |

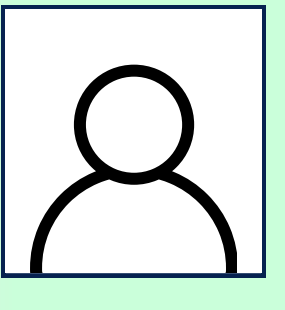

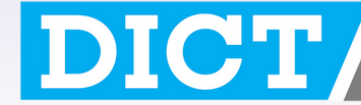

#### Step 1: Registration

- **EMAIL:** Type your valid email address that you currently have access to.
- **PHONE NUMBER:** Type your valid phone number.
- ASSWORD: Type a password of 8 to 64 characters including numbers and special symbols
- SEX: Select the Sex which is written on your Identity card
- **DOB:** Select the DOB which is written on your Identity card
- Click Sign Up

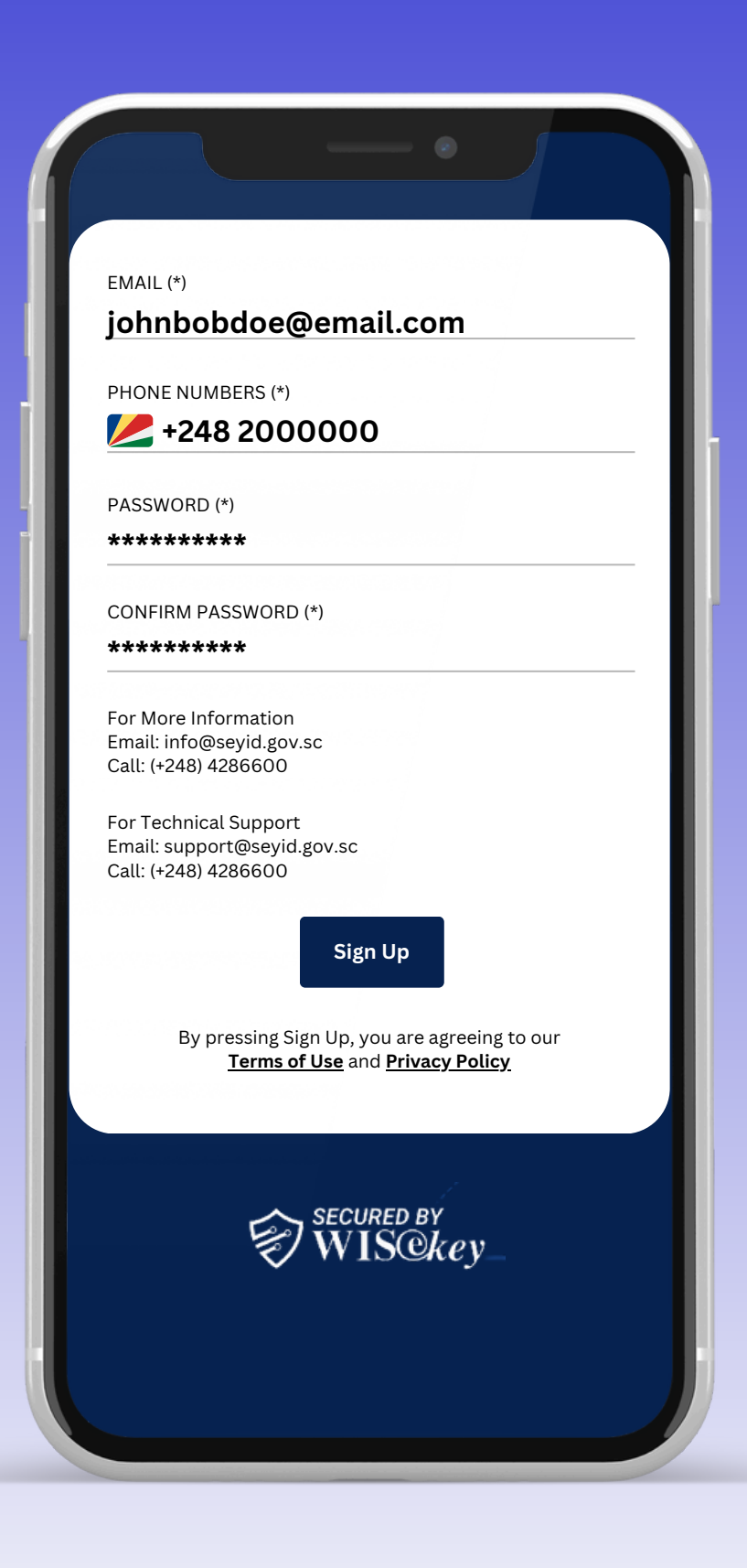

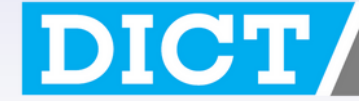

DEPARTMENT OF INFORMATION COMMUNICATIONS TECHNOLOGY

#### Step 2: Email Verification

Once successfully registered an email will be sent to the email you registered with.

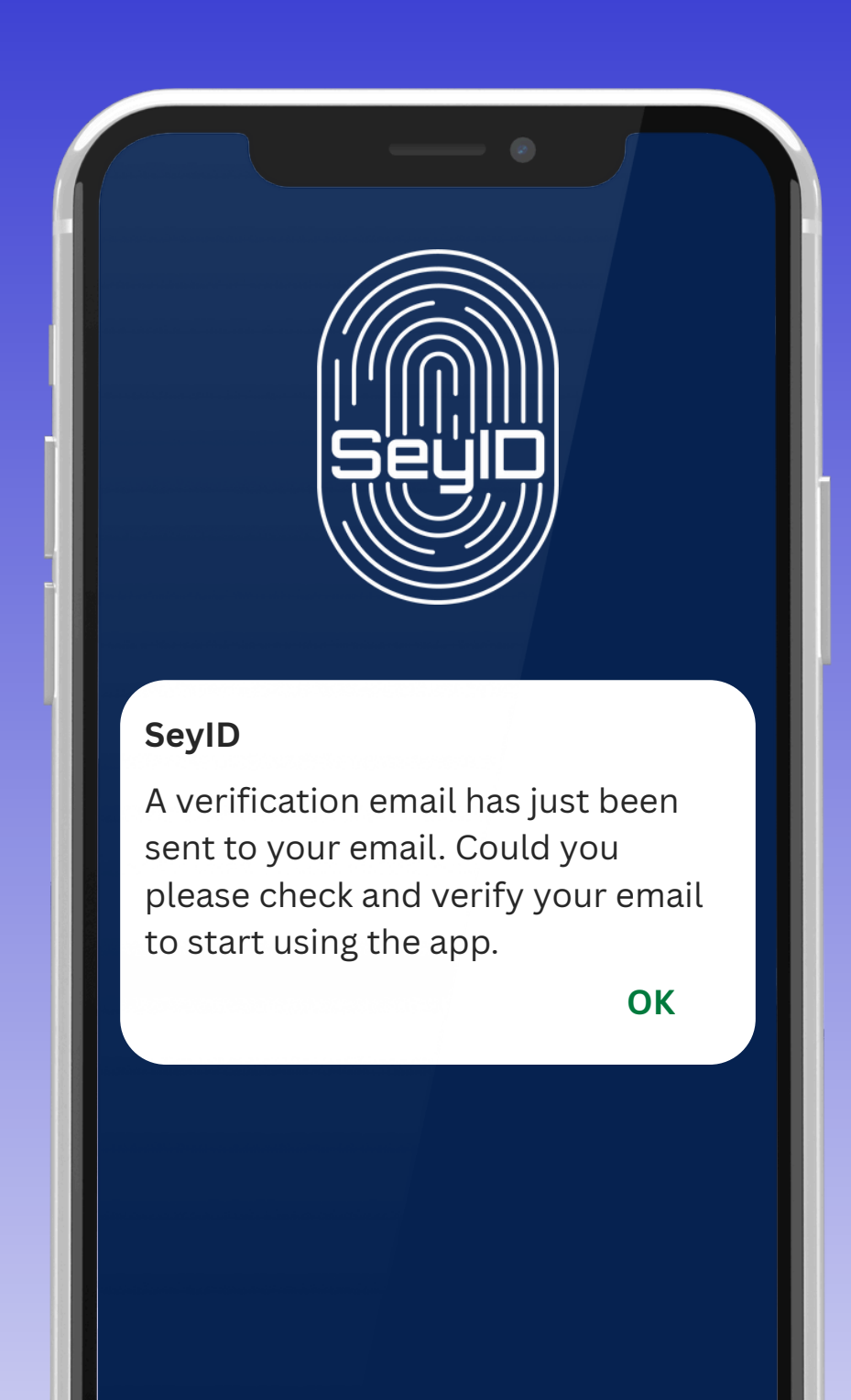

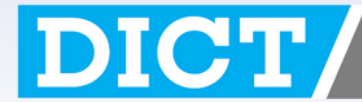

DEPARTMENT OF INFORMATION COMMUNICATIONS TECHNOLOGY

#### Step 2: Email Verification

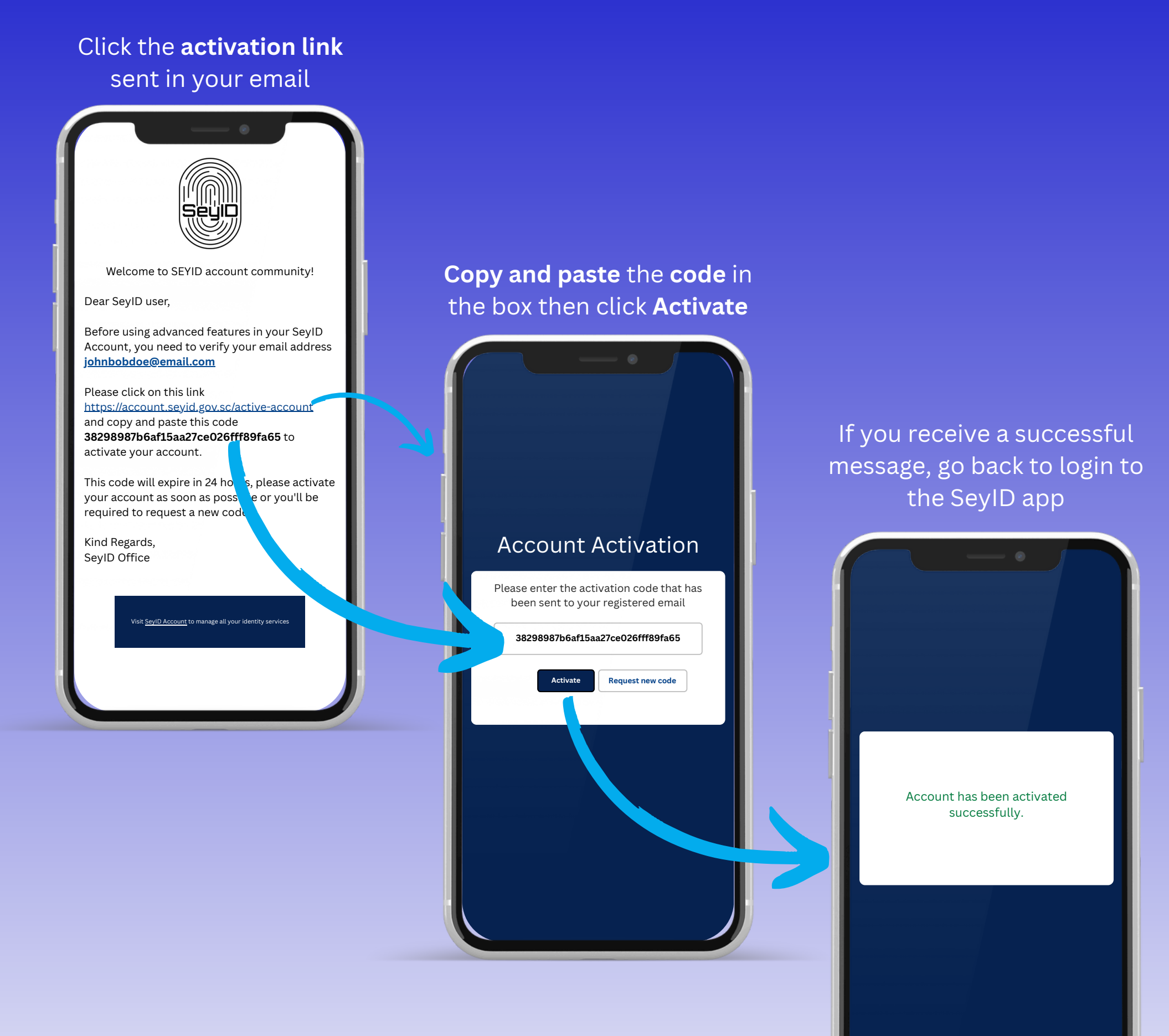

DEPARTMENT OF INFORMATION COMMUNICATIONS TECHNOLOGY

#### Step 3: Login to the SeyID app

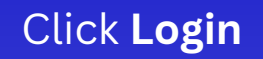

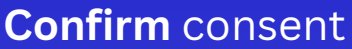

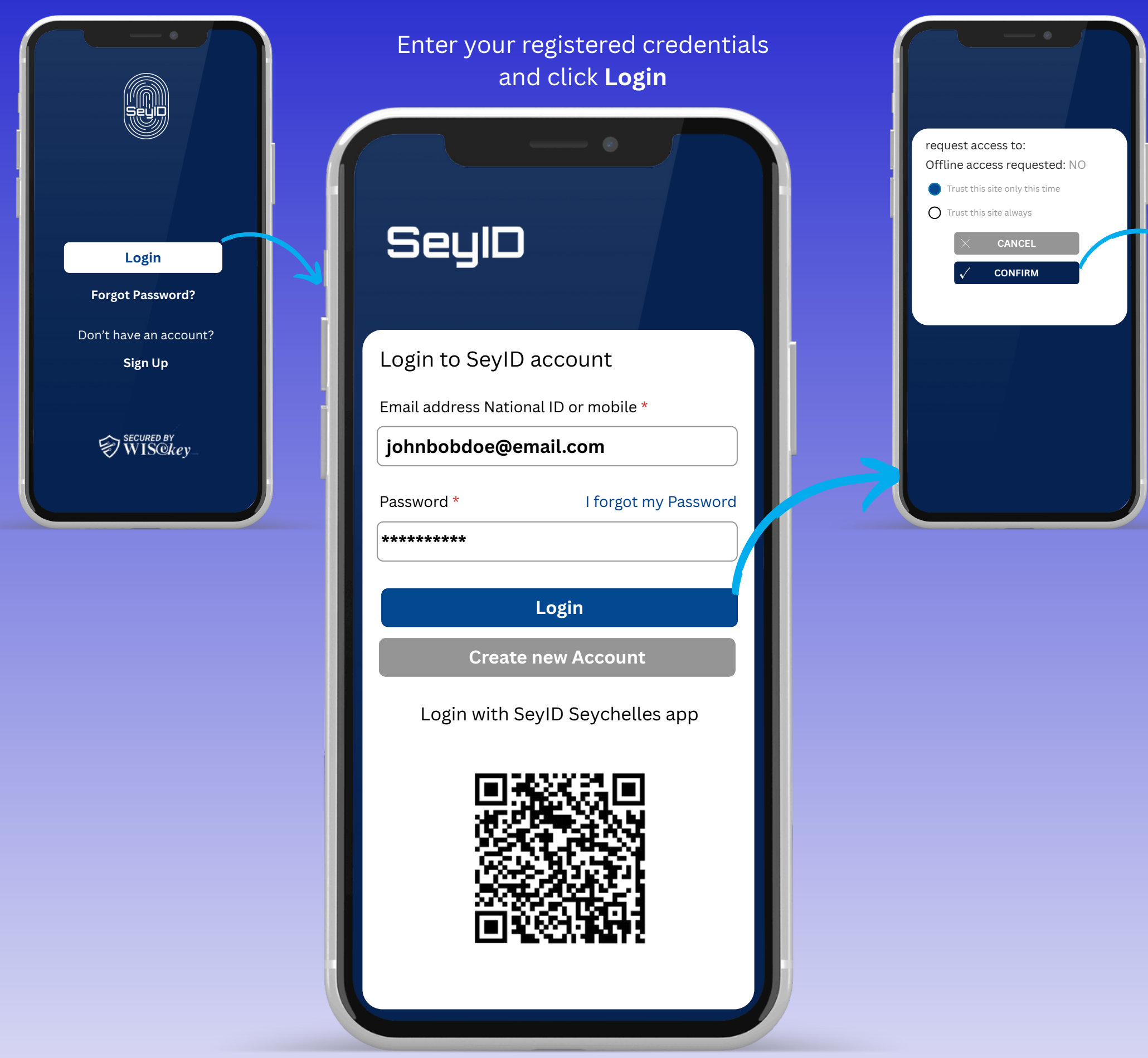

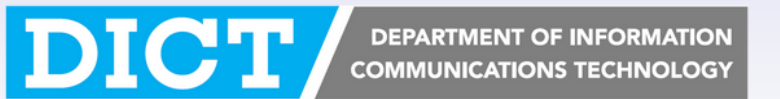

#### Step 3: Login to the SeyID app

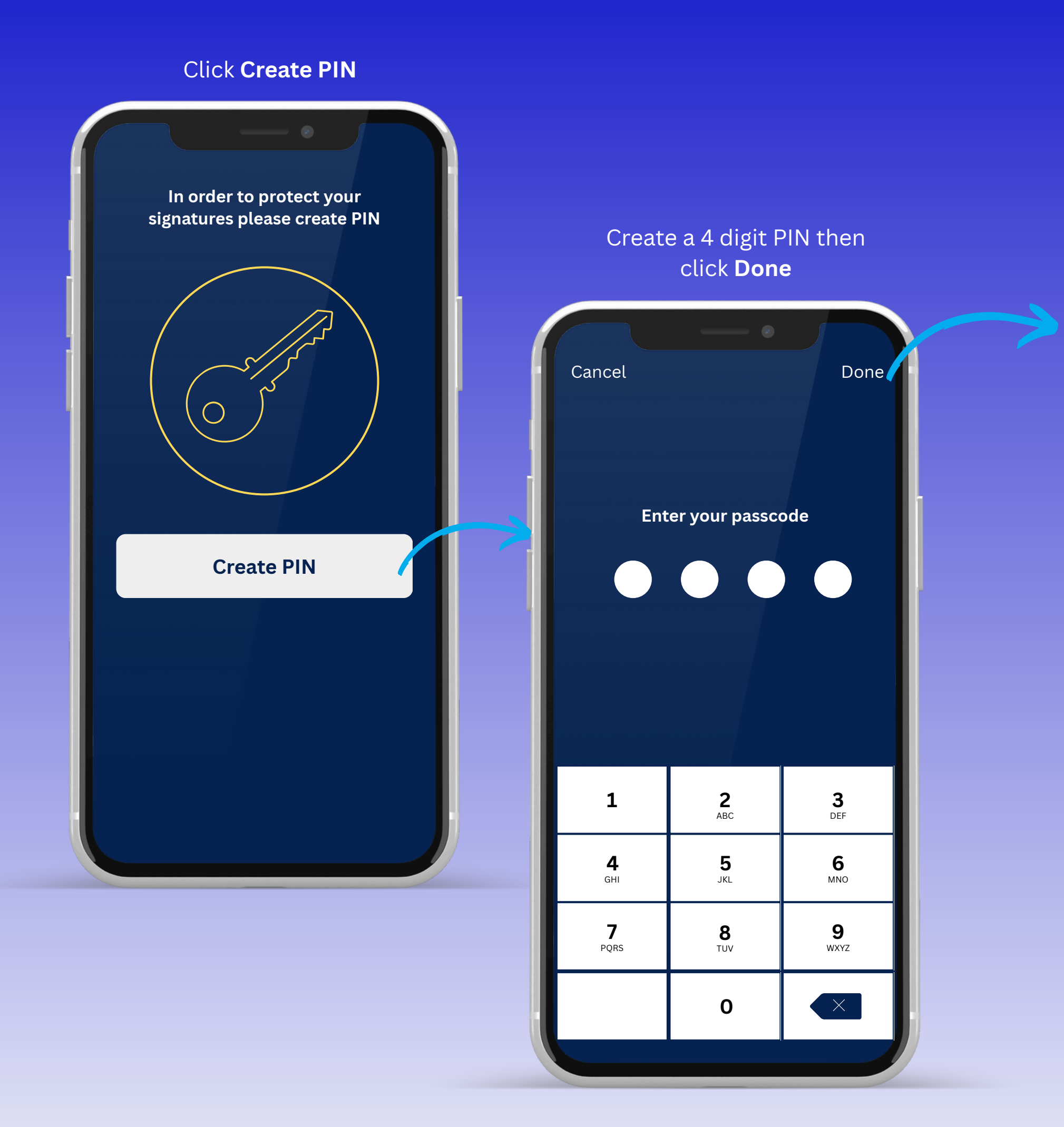

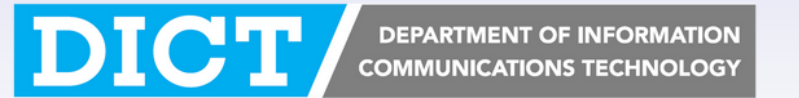

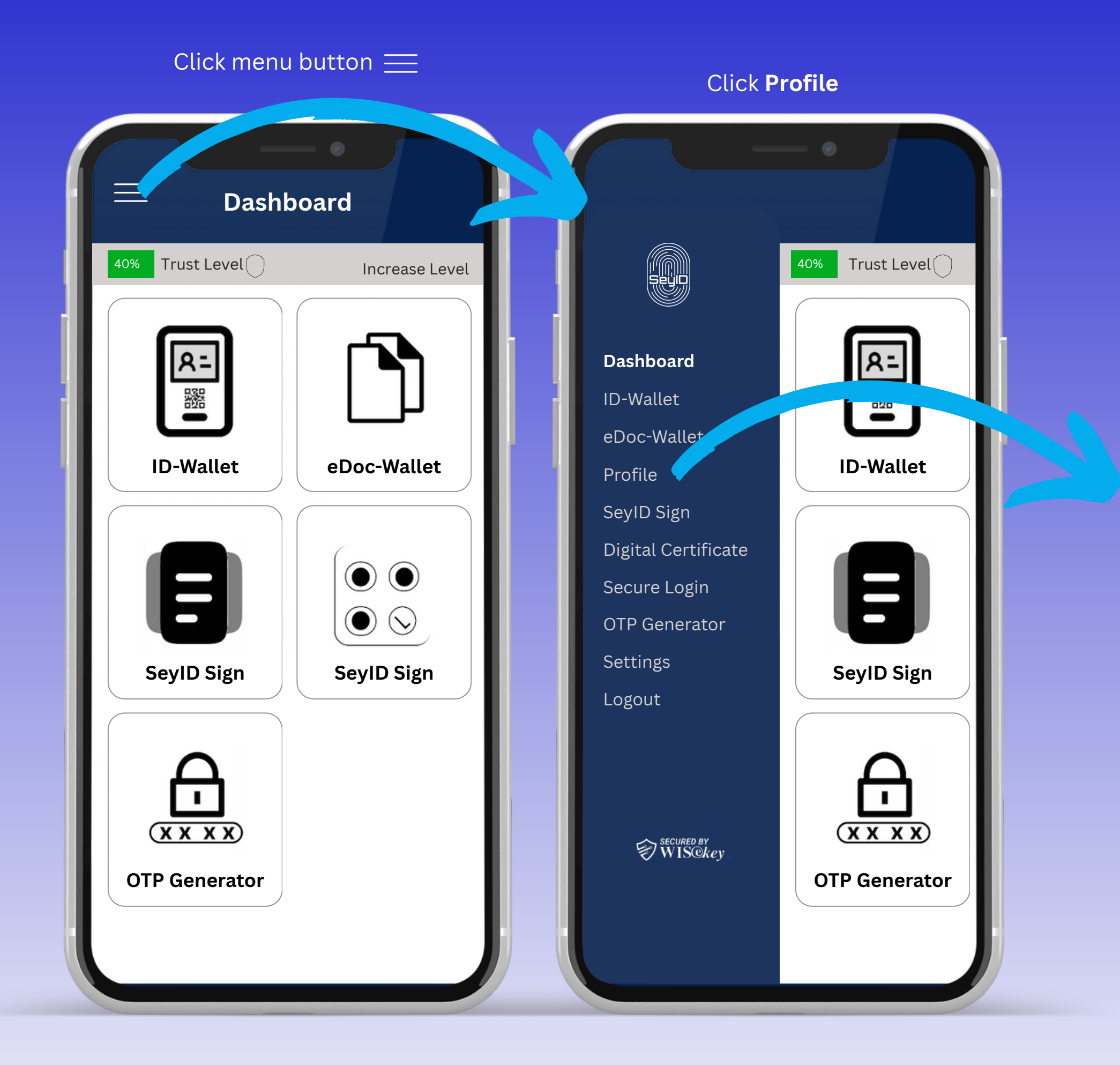

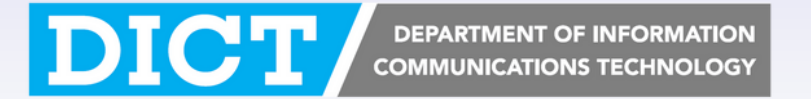

| Scroll down in the <b>Profile</b> screen | Click <b>Press he</b>        |  |
|------------------------------------------|------------------------------|--|
| Profile                                  |                              |  |
| 40% Trust Level Increase Level           | 40% Trust Le                 |  |
| John, Bob DOE<br>johnbobdoe@email.com    | John Bob<br>Last Name<br>DOE |  |
| Your Signature                           | Sex                          |  |
| $\Omega_{\Omega}$ =                      | Male                         |  |
|                                          | Date of Birth                |  |
|                                          | 01/01/1970                   |  |
|                                          | Address                      |  |
|                                          | Takamaka                     |  |
|                                          | Phone Numb                   |  |
| First Name                               | (+248) 200                   |  |
| John Bob                                 | Company                      |  |
| Last Name                                | D.I.C.T                      |  |
| DOE                                      | Current ide                  |  |
| Sex                                      | Pres                         |  |
| Male                                     |                              |  |

#### re to validate your identity

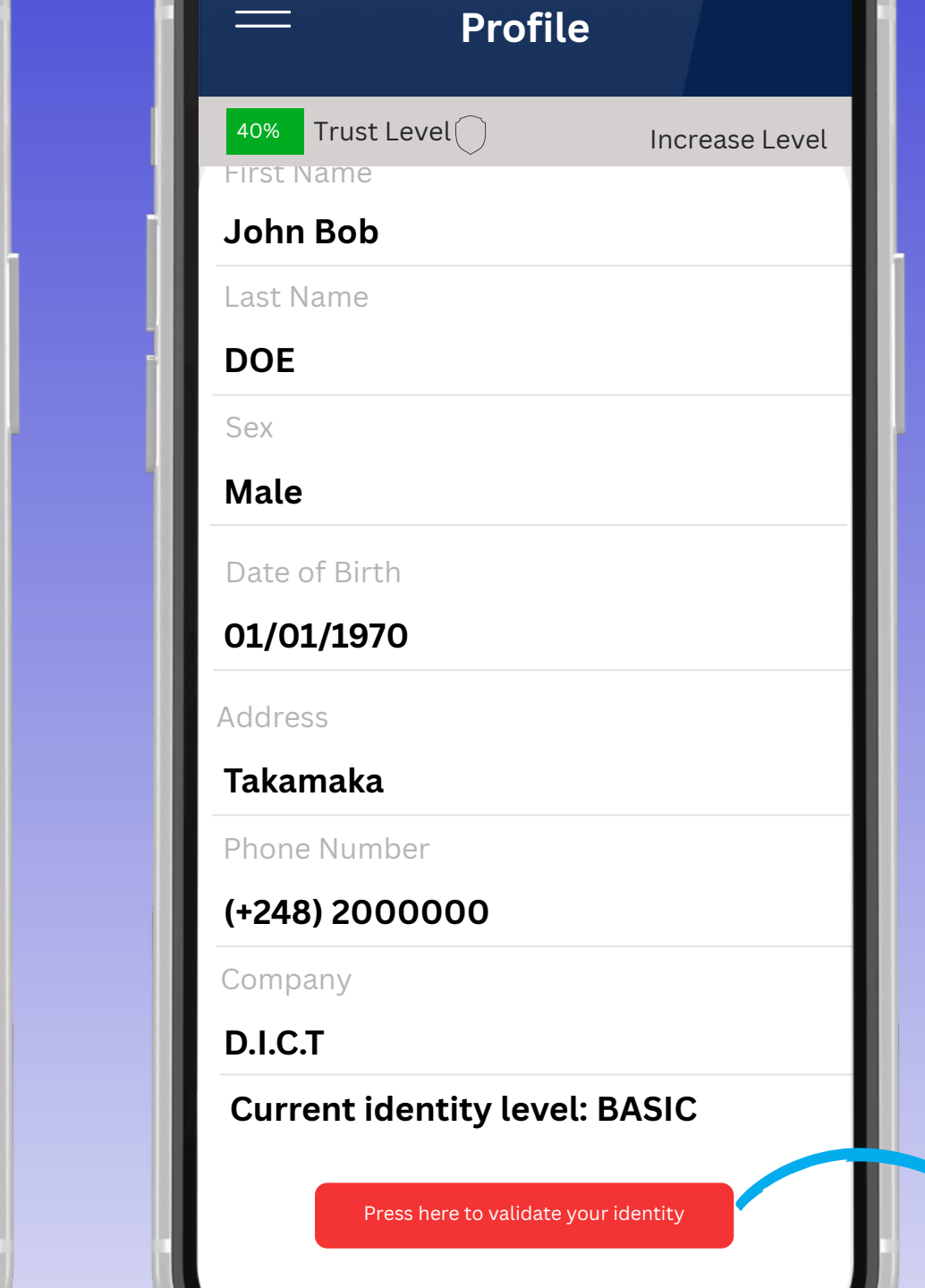

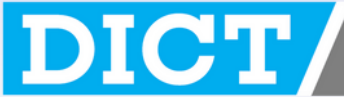

Select a document type. ID Card for

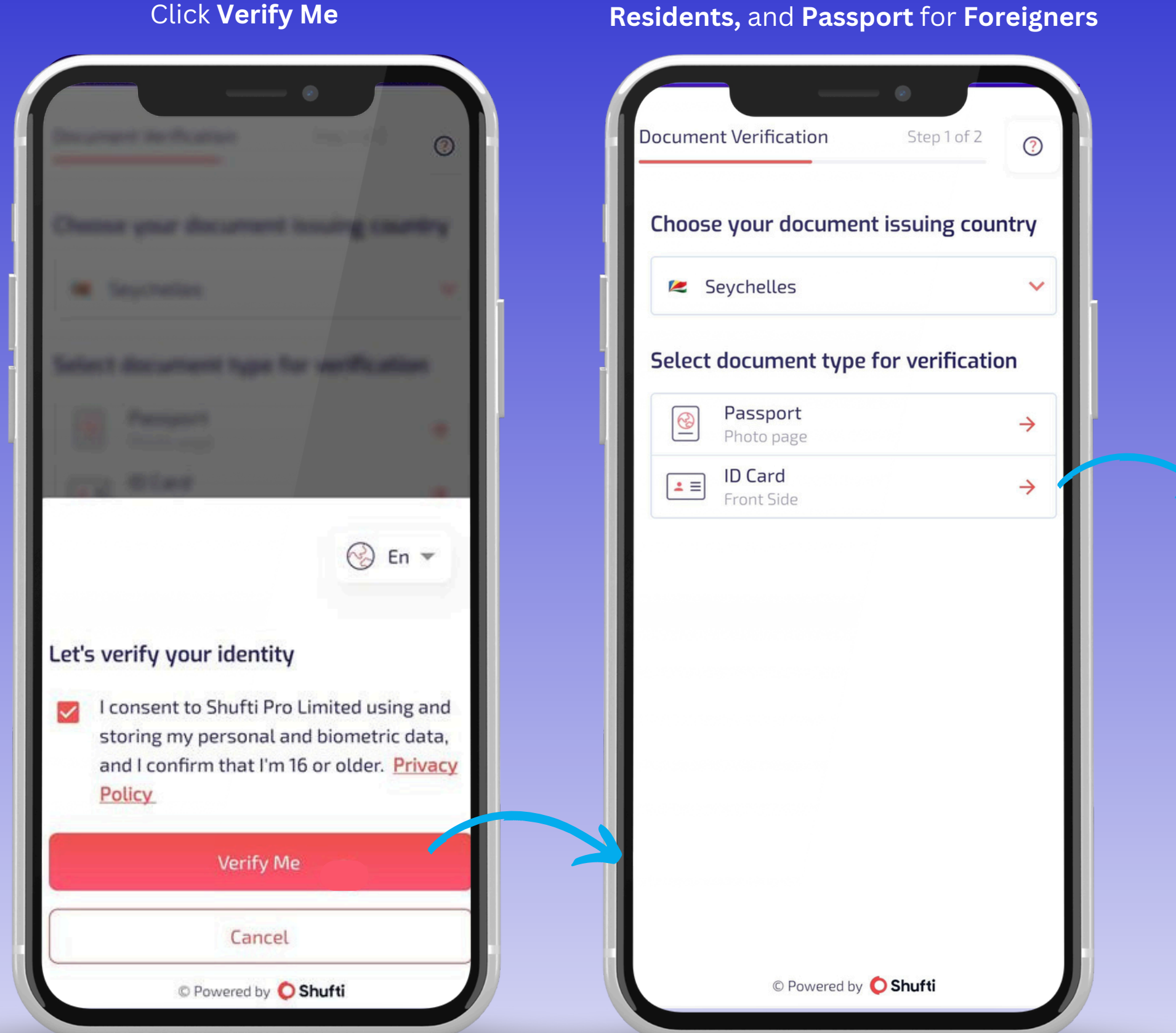

Click Verify Me

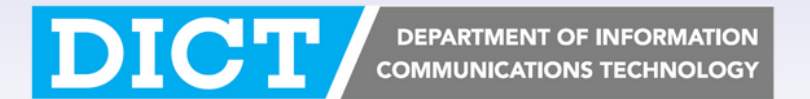

Take a **clear** video of your face

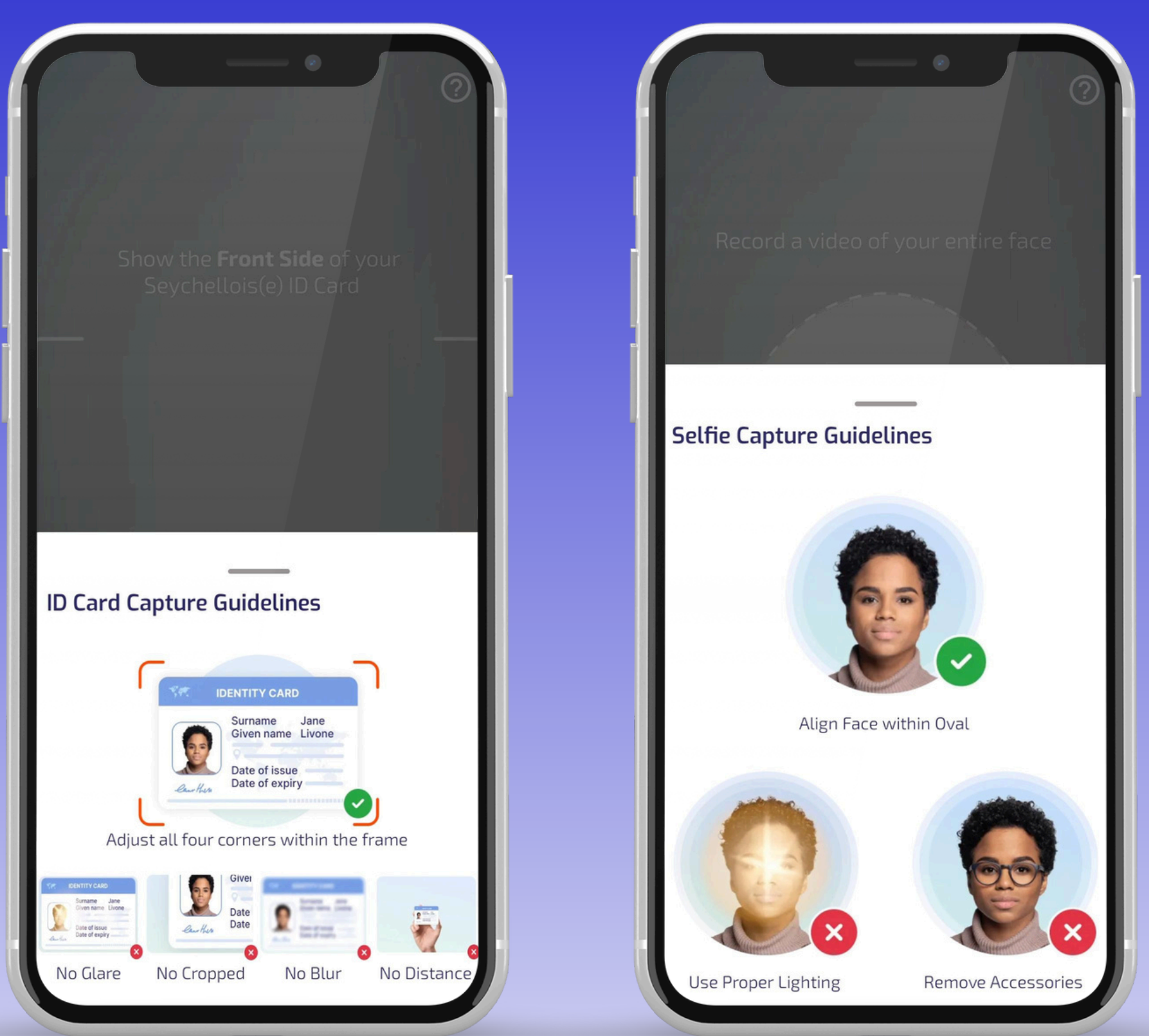

#### Take a **clear** video of your document

DICT DEPARTMENT OF INFORMATION COMMUNICATIONS TECHNOLOGY

| Click <b>Proceed</b>                                                                                                    | Your <b>identity level</b> should now be <b>VALIDAT</b> |
|----------------------------------------------------------------------------------------------------|---------------------------------------------------------|
|                                                                                                    | Profile                                                 |
|                                                                                                    | Increase Level                                          |
|                                                                                                    | John Bob                                                |
|                                                                                                    | Last Name DOE                                           |
|                                                                                                    | Sex                                                     |
| Verification successful                                                                                                    | Date of Birth                                           |
|                                                                                                    | 01/01/1970                                              |
|                                                                                                    | Address                                                 |
|                                                                                                    | Takamaka                                                |
|                                                                                                    | Phone Number                                            |
|                                                                                                    | (+248) 2000000                                          |
| Shufti Pro acknowledges your right to request access                                                                        | Company                                                 |
| or erasure of your data. You may review our <u>Privacy</u><br><u>Policy</u> or contact us at <u>support@shuftipro.com</u> . | D.I.C.T                                                 |
|                                                                                                    | Current identity level: VALIDATED                       |
| Proceed                                                                                                    |                                                         |
| © Powered by 🜔 Shufti                                                                                                    |                                                         |

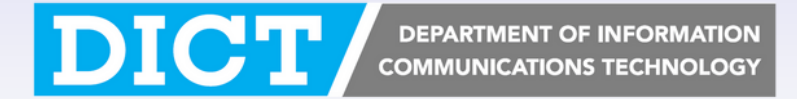

#### Step 4: Enable push notification

# Click menu button $\equiv$ , then click **Settings**

|                                   | ofile                              |  |
|-----------------------------------|------------------------------------|--|
| F I                               | Trust Level                        |  |
| Dashboard<br>ID-Wallet            | John Bob<br>Last Name              |  |
| eDoc-Wallet<br>Profile            | Sex<br>Male                        |  |
| SeyID Sign<br>Digital Certificate | Date of Birth<br><b>01/01/1970</b> |  |
| Secure Login<br>OTP Generator     | Address<br>Takamaka                |  |
| Settings<br>Logout                | Phone Number<br>(+248) 2000000     |  |
|                                   | Company<br><b>D.I.C.T</b>          |  |
| Secured by<br>WISCkey             | Current identity                   |  |
|                                   |                                    |  |

Make sure **Push notification** is enabled so you can receive consent when scanning your QR Code

| Authentication                                                                       |                                  |
|--------------------------------------------------------------------------------------|----------------------------------|
| Edit, change your auth                                                               | entication factors               |
| Version<br>1.2.9                                                                     |                                  |
| Push notification                                                                    |                                  |
| Contact Us                                                                           |                                  |
| For More Information<br>E-mail: <u>info@seyid.gov</u><br>Call: <u>(+248) 4286600</u> | <u>/.sc</u>                      |
| For Technical Support<br>E-mail: <u>support@seyid</u><br>Call: <u>(+248) 4286600</u> | l.gov.sc                         |
| Logout                                                                               |                                  |
| All data will be comple                                                              | etely removed after you sign out |
|                                                                                      |                                  |
|                                                                                      |                                  |
|                                                                                      |                                  |

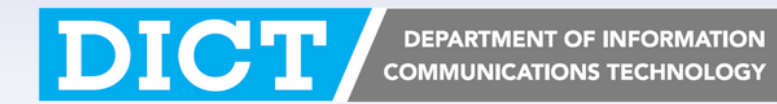

#### Step 5: Access your Virtual ID Card

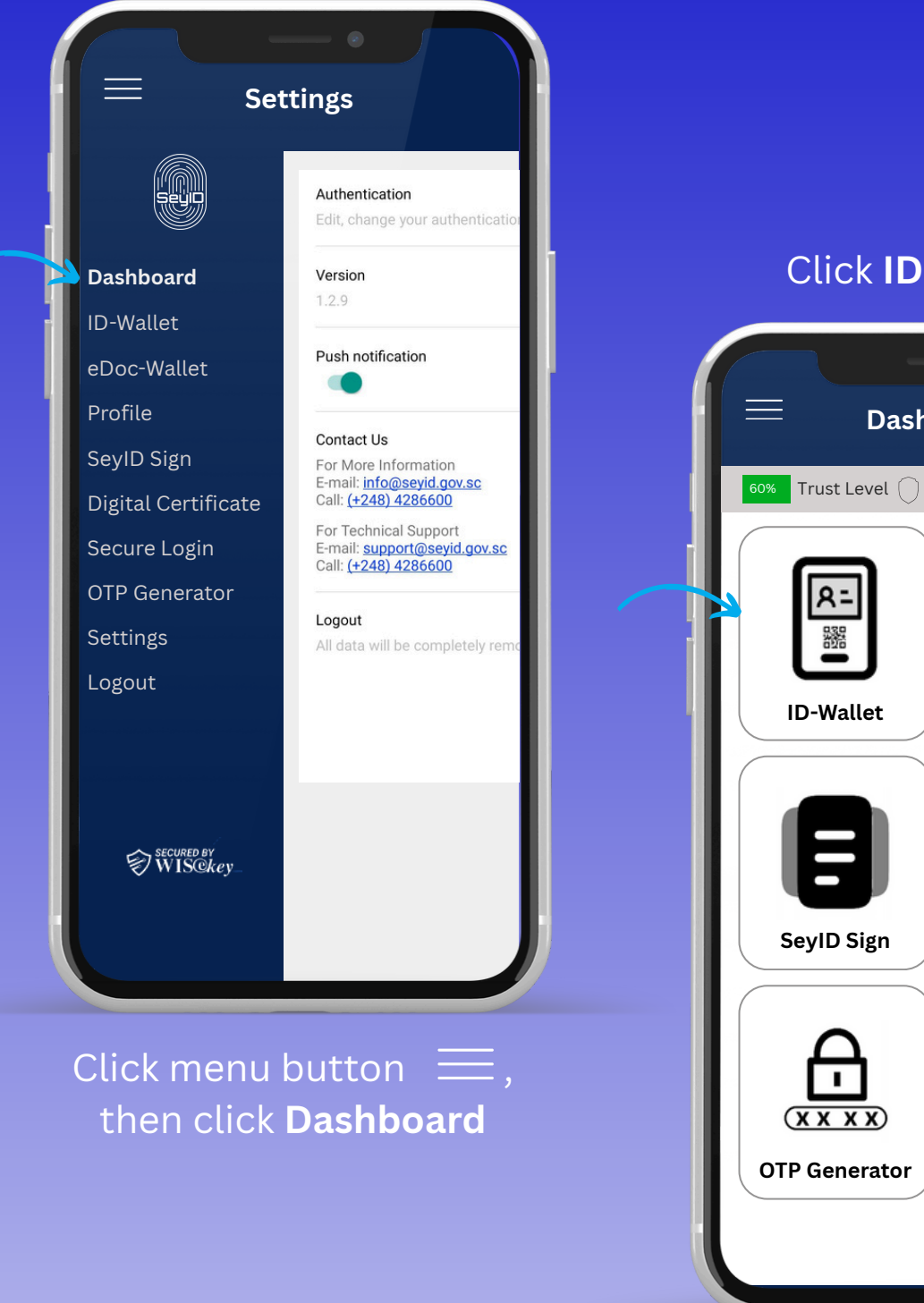

Click ID-Wallet

# Dashboard Increase Level eDoc-Wallet $\bigcirc \bigcirc$ $\equiv$ $\odot$ SeyID Sign

#### Click on the Virtual ID card

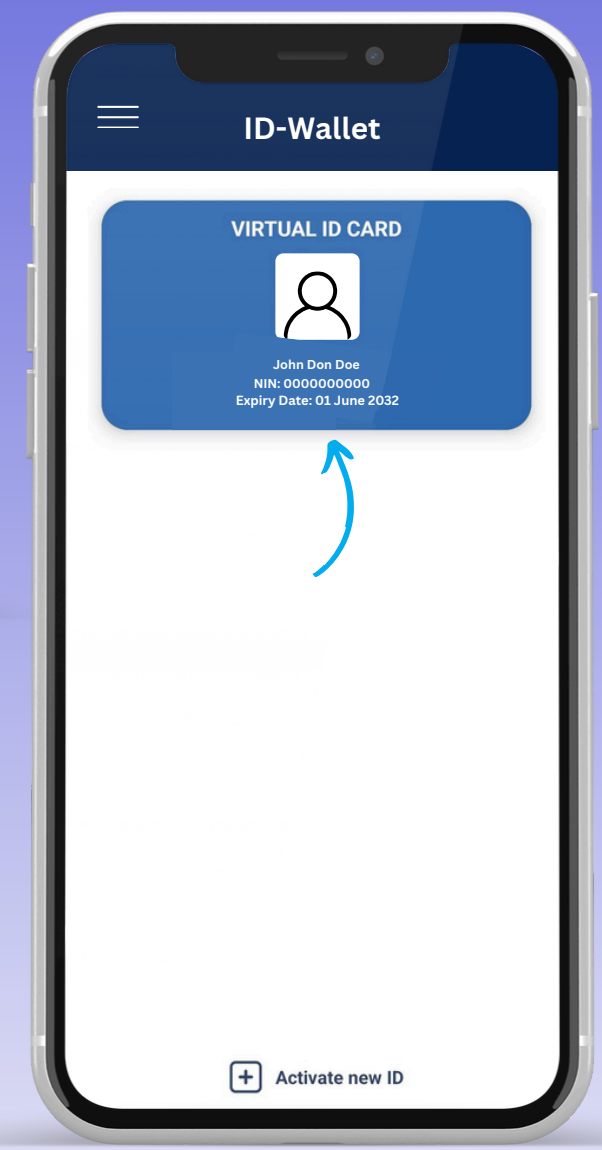

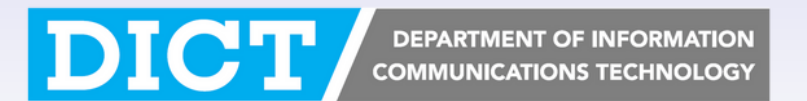

## Step 5: Access your Virtual ID Card

|                                                                                                    |                    | AL ID      | <del>ر</del>    |
|----------------------------------------------------------------------------------------------------|--------------------|------------|-----------------|
| <b>NEPUBLIC O</b><br><b>John Don DOE</b><br><b>JIN:</b><br>000000000000<br><b>OB:</b><br>01 Jan 1970<br><b>Sex</b><br>Male<br><b>ssue Date:</b><br>01 Jan 2022<br><b>Expiry Date:</b><br>01 Jan 2032 |                    | LES<br>Res | VIRTUAL ID CARD |
|                                                                                                    |                    |            |                 |
| Department of Im                                                                                                    | nmigration and Civ | /il Status |                 |

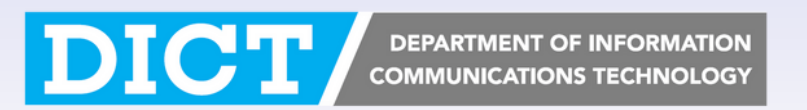

#### Step 6: Access your Digital Driving License

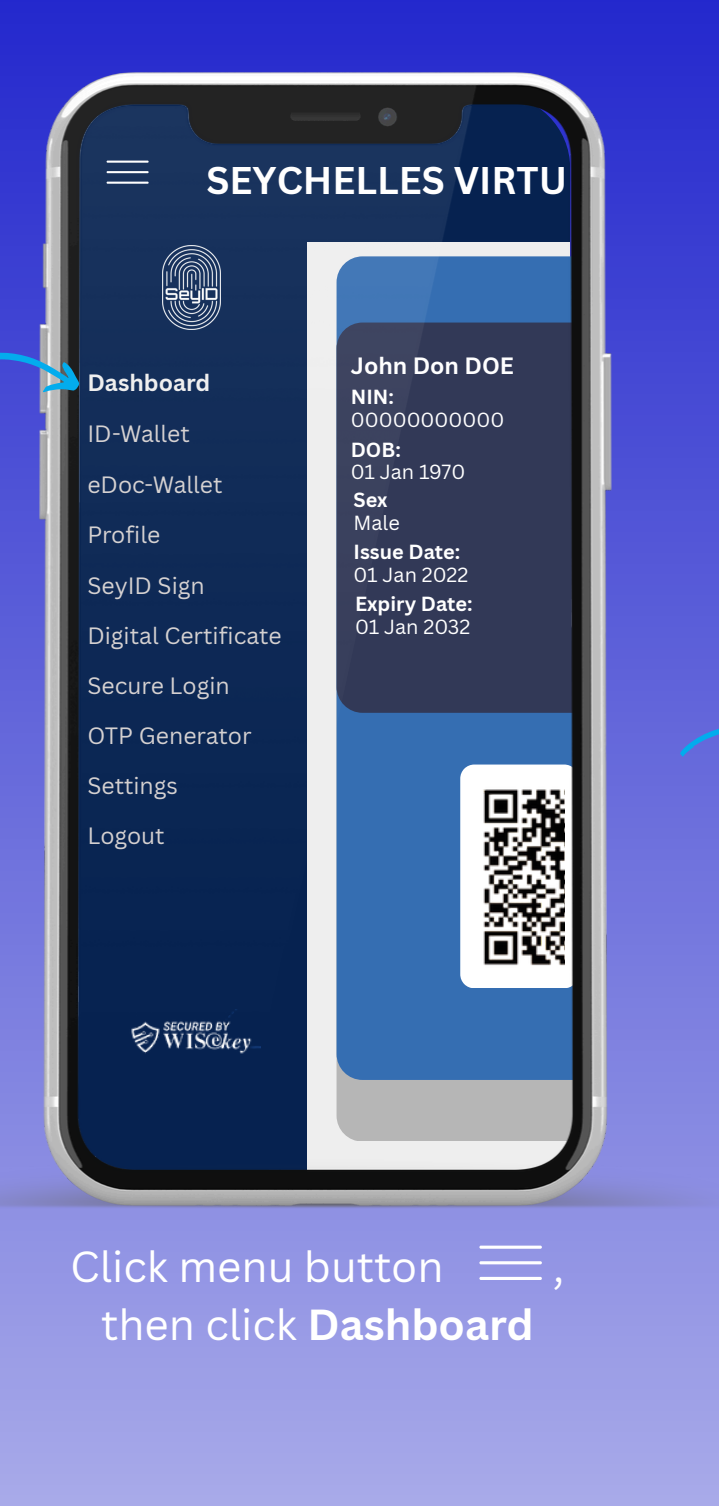

# Cick ID-Wallet

#### Click Activate new ID

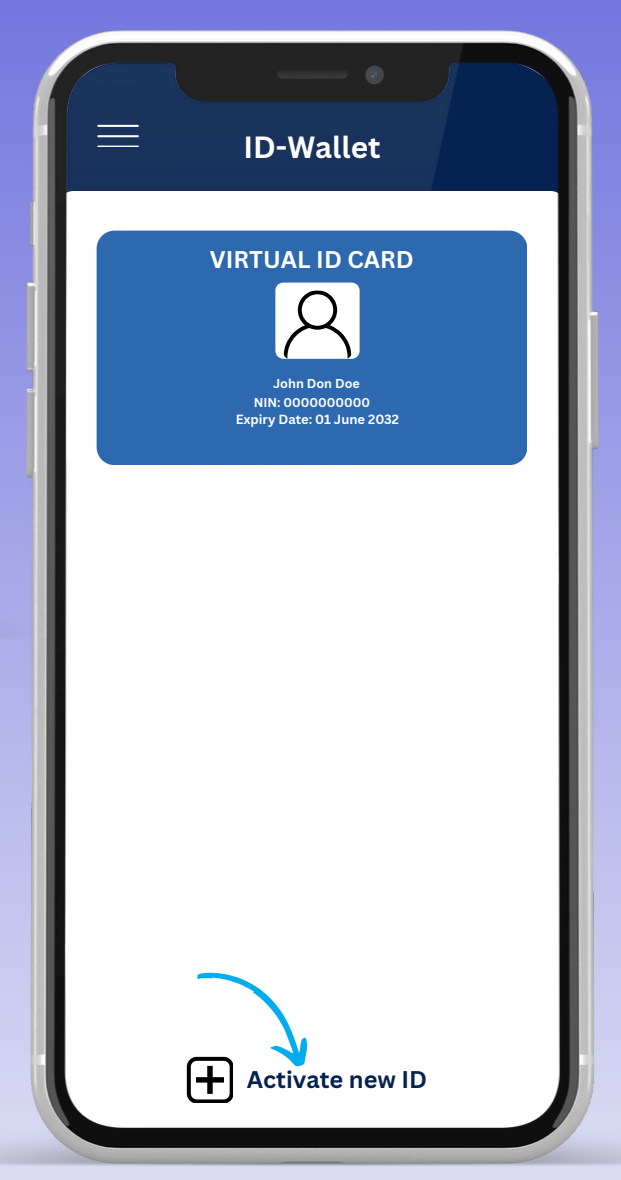

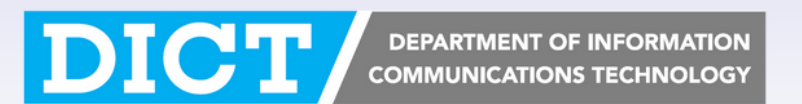

## Step 6: Access your Digital Driving License

Click Activate

0

#### Click on the **Digital Driving** License card

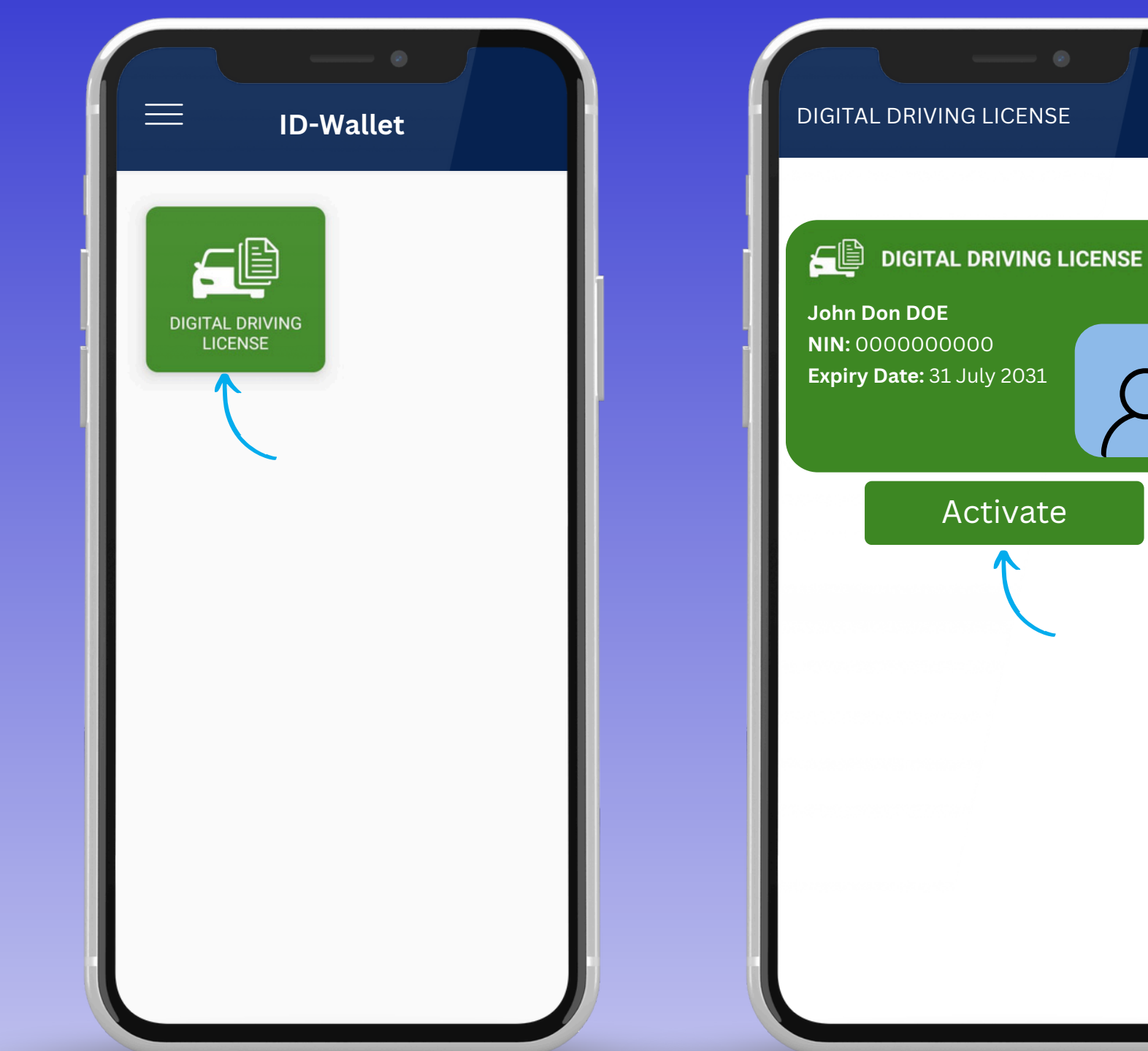

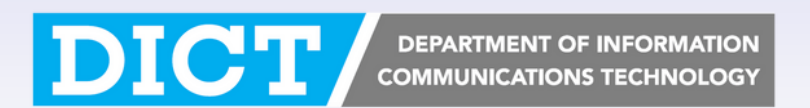

## Step 6: Access your Digital Driving License

| DIGITAL DRIVING LICENSE                                                                                                    |  |
|----------------------------------------------------------------------------------------------------|--|
| Image: Construction of the set of the set of t |  |
| NIN:<br>0000000000<br>Address:<br>Takamaka<br>DOB<br>01 Jan 1970<br>Validity:                                                                                                    |  |
| 01 Jan 2021 - 01 Jan 2031<br>Driving Experience:<br>15 years<br>Restrictions:<br>None<br>Vehicle Classes                                                                                                    |  |
| Issued 📀                                                                                                    |  |
|                                                                                                    |  |
| Seychelles Licensing Authority                                                                                                    |  |

DICT DEPARTMENT OF INFORMATION COMMUNICATIONS TECHNOLOGY

#### For more information visit **seyid.gov.sc**

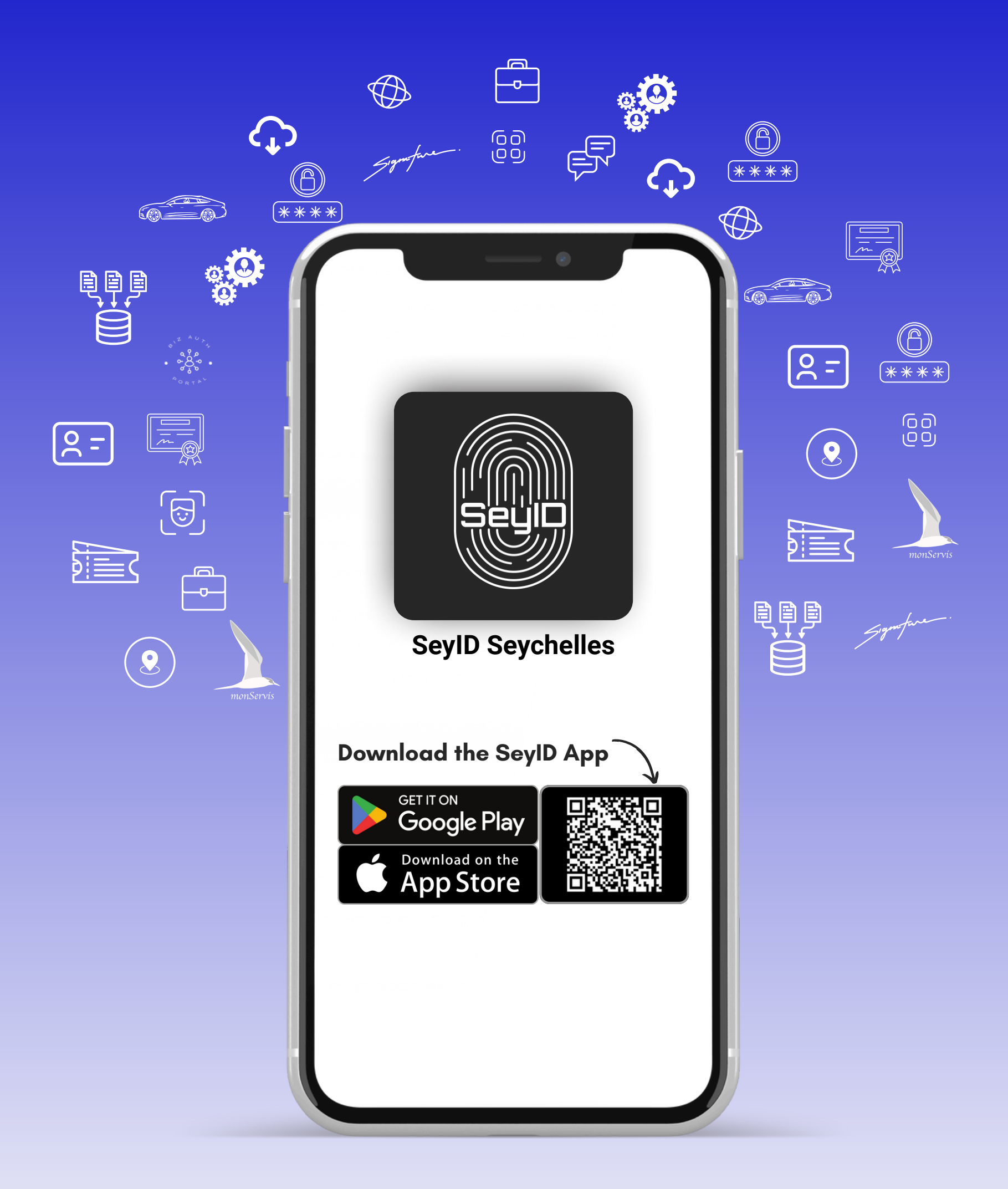

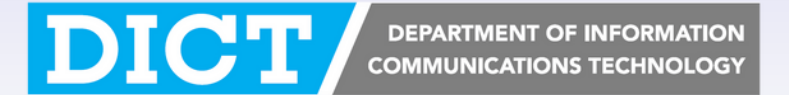